# ふれあいサロン オンライン参加をご希望の方へ

## ① 申し込み手順

- ・開催7日までに、まずはお電話でお問い合わせください。 20268-22-1895(がん相談直通)
- ・その後、以下のメールアドレスか、QRコードから、申し込みメールを送付してください。
- ・申し込みいただいたメールアドレスへ、招待メールを返信します。

## ② 配信について

◆使用ツール: Microsoft Teams Meeting (入室方法は 2~3 ページを参照してください)

・可能であれば事前に、操作や接続状況の確認のため、テスト配信を行います。ご都合の良い日程を教えてください。

・当日は13時すぎより、入室可能です。

・ご質問やご発言、途中退室の申し出などは、チャットでお知らせください。

# 注意点

- ・ネットワークが不安定になった場合、お繋ぎできないことがあります。
- ・インターネット環境はご自身でご準備、調整をお願いします。
- 参加費は無料ですが、通信料はご負担をお願いします。

#### ④ ご参加いただくにあたり、お守りいただきたいこと

- ・禁止事項:録音や録画 他の参加者の方の個人情報などの内容を SNS など外部へ発信
- ・サロン参加中はマイクをミュートにして、カメラはオンでお願いします。

・個人情報保護のため、お申込みいただいた方やその同伴者以外の方が視聴したり、参加したりしないようにしてください。

#### ⑤ その他ご案内

・ 講義資料をご希望される方はお知らせください。

## 申し込み

- ◆注意点、禁止事項等をご理解いただけましたら、メールにてお申し込みください
- •アドレス: <u>230-ueda.soudan@mail.hosp.go.jp</u> ※QR コードからのお申し込みが便利です。
- ・件名→ふれあいサロンオンライン参加申し込み
- •本文→参加を希望される月:

参加者氏名:(複数で参加される場合は代表者一名) 同伴者氏名:(複数で参加者される場合は全員の氏名) 電話番号:(当日緊急時に連絡が取れる番号) 講師への質問:(なければ未記入で可)

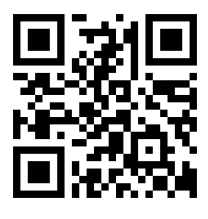

① 招待メールに記載された「今すぐ会議に参加する」をクリックしてください。

| Re: がんサロンオンライン参加申し込み                |
|-------------------------------------|
| 8 信州上田一がん相談支援<br>宛先: ******@***.com |
| ●●様                                 |
| がんサロンの招待メールを送付いたします。                |
| Microsoft Teams <u>ヘルプが必要ですか?</u>   |
| <u>今すぐ会議に参加する</u> ← ここをクリック         |
| 会議 ID:********                      |
| パスコード: ******                       |
| 信州上田医療センター がん相談支援センター               |

② 「このブラウザーで続ける」か、「Teams アプリで参加する」か、どちらかを選んでください。
※アプリで参加する方は事前にダウンロードしてください。Microsoftのアカウント登録は不要です。

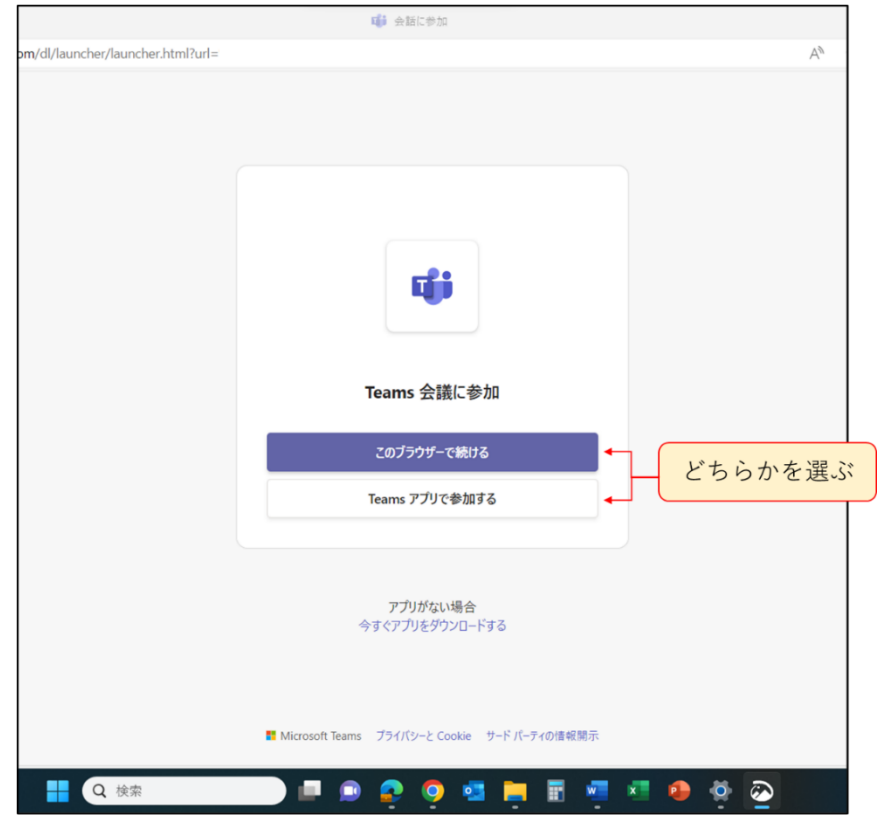

③ 申込みいただいた方の氏名(参加者が複数の場合は代表者の氏名)を入力し、「今すぐ参加」をク リックしてください。参加が許可されるまでお待ちください。

# ~スマートフォンから参加される方~

- ① 事前にアプリをダウンロードしてください。Microsoftのアカウント登録は不要です。
- ② (ア)もしくは(イ)、どちらかの方法で入室してください。
  - (ア)招待メールに記載された「今すぐ会議に参加する」をタップしてください。アプリが立ち上 がります。

| Re: がんサロンオンライン参加申し込み                                      |
|-----------------------------------------------------------|
| 8 信州上田一がん相談支援<br>宛先: ******@****.com                      |
| ●●様                                                       |
| がんサロンの招待メールを送付いたします。<br>Microsoft Teams <u>ヘルプが必要ですか?</u> |
| <u>今すぐ会議に参加する</u> ← ここをタップ                                |
| 会議 ID: ***********<br>パスコード: ******                       |
| 信州上田医療センター がん相談支援センター                                     |

(イ) アプリを開き、「会議に参加する」をタップして、招待メールに記載された会議 ID とパスコ ードを入力してください。

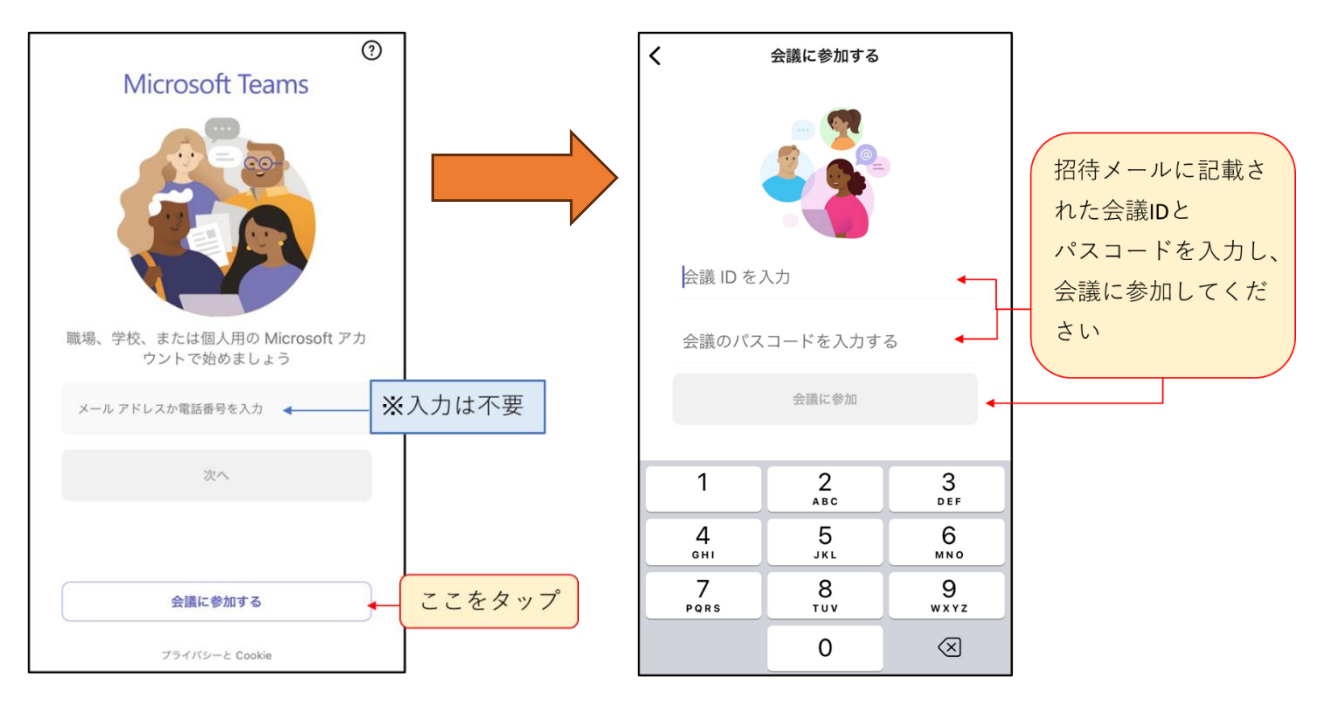

③ 申込みいただいた方の氏名(参加者が複数の場合は代表者の氏名)を入力し、「今すぐ参加」をタップしてください。参加が許可されるまでお待ちください。